# Panduan Pengisian Data Pokok Universitas Negeri Semarang Tahun 2014

Berdasarkan Pengumuman Rektor Nomor 4597/UN37/DT/2014 tentang Registrasi Calon Mahasiswa Baru Hasil SNMPTN Tahun 2014, setiap calon mahasiswa baru Universitas Negeri Semarang **WAJIB** mengisi borang isian data diri serta mengunggah/upload dokumen yang dipersyaratkan secara online melalui laman http://datapokok.unnes.ac.id mulai tanggal 28 Mei s.d. 5 Juni 2014.

Berikut adalah panduan pengisian data pokok bagi calon mahasiswa baru Universitas Negeri Semarang.

# **Prosedur Login**

Untuk dapat mengakses sistem Pengisian Data Pokok, Anda diwajibkan login terlebih dahulu. Isikan *username* Anda, berupa **nomor pendaftaran SNMPTN tahun 2014,** dan *password* sesuai dengan aturan di bawah ini.

|   | <b>Data Pokok</b><br>Universitas Negeri Semarang |  |
|---|--------------------------------------------------|--|
|   |                                                  |  |
|   | Username                                         |  |
|   | Password                                         |  |
|   | Sign In                                          |  |
| _ |                                                  |  |

| Alamat Login | http://datapokok.unnes.ac.id                                                                                                    |
|--------------|----------------------------------------------------------------------------------------------------|
| Username     | sama dengan nomor pendaftaran SNMPTN tahun 2014 Anda                                                                                                    |
| Password     | Untuk password pertama kali adalah <b>tanggal lahir Anda</b> , tanpa notasi<br>dengan urutan tanggal lahir (2 digit)+bulan lahir (2 digit)+tahun lahir (4 digit).<br>Misalkan tanggal lahir Anda adalah <b>21 Maret 1996</b> , maka password Anda<br>adalah: <b>21031996</b> |
|              | <b>Perhatian!!: Untuk keamanan data Anda</b> , segera ganti password anda setelah berhasil login.                                                                                                    |

# Antarmuka Sistem

Beberapa fasilitas yang ada pada Sistem Pengisian Data Pokok ini antara lain:

- Pengisian formulir data pokok tahun 2014
- Pencetakan formulir data pokok tahun 2014
- Edit profil, berupa pengubahan data password

| Datapokok       |                                                  | Refresh              | 4140057089 as Calon Mahasiswa 👻 |
|-----------------|--------------------------------------------------|----------------------|---------------------------------|
| III Dashboard   |                                                  |                      |                                 |
| Isi Datapokok   | Selamat datang!                                  |                      |                                 |
| Manajemen Isian | Selamat datang di aplikasi Sistem Perekaman Data | Pokok Calon Mahasisw | a                               |
|                 |                                                  |                      |                                 |

# Edit Profil

Edit Profil adalah fasilitas yang dapat anda gunakan untuk melakukan pengubahan profil dasar seperti alamat *email*, nomor handphone, alamat dan *password* anda. Silakan klik menu pada pojok kanan atas, dan pilih submenu **Edit Profil**.

|                                                             | Refresh    | 4140057089 as Calon Mahasiswa 👻 |
|-------------------------------------------------------------|------------|---------------------------------|
|                                                             |            | Edit Profil<br>Ubah Tampilan    |
| Selamat datang!                                             |            | Logout                          |
| Selamat datang di aplikasi Sistem Perekaman Data Pokok Calo | n Mahasisw | a                               |

Lengkapi form yang dibutuhkan dengan data yang benar dan terbaru. Klik tombol **Simpan Profil** untuk menyimpan perubahan.

|                               | Refresh | 4140057089 as Calon Mahasiswa 👻 |
|-------------------------------|---------|---------------------------------|
|                               |         |                                 |
| Edit Profil                   |         |                                 |
| Nama Lengkap                  |         |                                 |
| KIKI BAEHAKI                  |         |                                 |
| Jenis Kelamin                 |         |                                 |
| <ul> <li>Laki-laki</li> </ul> |         |                                 |
| Perempuan                     |         |                                 |
| Email                         |         |                                 |
| aaa@gmail.com                 |         |                                 |
| No. Handphone                 |         |                                 |
|                               |         |                                 |
| Alamat                        |         |                                 |
|                               |         |                                 |
|                               |         | 10                              |
|                               |         |                                 |

## Pengisian Data Pokok

Untuk melakukan pengisian data pokok, silakan klik menu **Isi Datapokok** (lihat samping kiri layar). Proses pengisian data dilakukan dalam beberapa tahap. Berikut adalah penjelasan dan panduan pengisian tiap tahap yang ada.

#### 1. Konfirmasi UKT (Uang Kuliah Tunggal)

Tahap ini adalah tahap awal sebelum proses pengisian borang data pokok dilakukan.

Jika Anda bersedia dimasukkan dalam kategori tertinggi (lima), Klik pada pilihan: **Ya, Saya bersedia dimasukkan ke kategori tertinggi (lima)**, atau jika tidak bersedia masuk kategori UKT tertinggi atau Anda adalah pelamar beasiswa BIDIKMISI, silakan klik pilihan **Tidak, Saya ingin mengisi data pokok ini sesuai dengan keadaan saya (termasuk bagi pelamar Bidikmisi)** dan klik tombol **Lanjutkan** untuk mengkonfirmasi pilihan Anda.

| Informasi Penting                                                                                                    |
|----------------------------------------------------------------------------------------------------|
| Di Universitas Negeri Semarang, diberlakukan UKT (Uang Kuliah Tunggal) untuk semua mahasiswa baru mulai<br>tahun 2013. Dalam pelaksanaannya, Mahasiswa dikelompokkan menjadi 5 tingkat kategori pembayaran dari<br>kategori terendah (satu) ke kategori tertinggi (lima). Isian Data Pokok ini ditujukan sebagai salah satu dasar<br>untuk memasukkan mahasiswa ke masing-masing kategori yang tepat sesuai kemampuannya. Apabila Anda<br>bersedia dimasukkan ke dalam kategori tertinggi (lima), Anda tidak diwajibkan untuk mengisi data pokok dalam<br>laman ini. |
| Tentukan Pilihan Anda                                                                                                    |
| <ul> <li>Ya, Saya bersedia dimasukkan ke kategori tertinggi (lima)</li> </ul>                                                                                                    |
| 💿 Tidak, Saya ingin mengisi data pokok ini sesuai dengan keadaan Saya                                                                                                    |
| Lanjutkan                                                                                                    |

#### 2. Daftar Borang Data Pokok

Setelah tahap konfirmasi UKT anda lalui, anda akan mendapatkan sejumlah borang data pokok yang harus anda isi. Berikut adalah tangkapan layar dari daftar borang tersebut. Silakan klik tombol **Isi Data** pada masing-masing borang untuk melengkapi isian borang.

| Form Input Data Pokok |                                      |          |
|-----------------------|--------------------------------------|----------|
| No.                   | Kategori                             | Aksi     |
| 1                     | Biodata Data Calon Mahasiswa         | Isi Data |
| 2                     | Informasi Keluarga                   | Isi Data |
| 3                     | Informasi Jumlah Tanggungan Keluarga | Isi Data |
| 4                     | Daftar Biodata Saudara Kandung       | Isi Data |
| 5                     | Informasi Rumah                      | Isi Data |
| 6                     | Kondisi Rumah                        | Isi Data |
| 7                     | MCK, Penerangan, dan Telekomunikasi  | Isi Data |
| 8                     | Lingkungan Rumah                     | Isi Data |
| 9                     | Perabot Rumah Tangga & Elektronik    | Isi Data |

## 3. Borang Biodata Calon Mahasiswa

Silakan perbarui data yang telah disajikan pada borang tersebut jika dibutuhkan. Klik tombol **Simpan** untuk menyimpan perubahan data.

| Data | Isian Data Pokok : Biodata Data Calon Mahas | iswa                                                      | ×sisw        |
|------|---------------------------------------------|-----------------------------------------------------------|--------------|
| H I  | Nama Siswa                                  | Kiki Baehaki                                              |              |
| Aana | Tempat Lahir                                | Kuningan                                                  | si           |
|      | Tanggal Lahir                               | 1996-05-02                                                | Data         |
| l    | Alamat Siswa                                | JI Raya <u>Siliwang</u> i No 4 <u>Kuningan Jawa</u> Barat | Data         |
|      | Kabupaten/Kota                              | Kabupaten Kuningan 🔹                                      | Data         |
|      | Kode Pos                                    | 50689                                                     | lata         |
|      | Email                                       | kiki.baehaki@yahoo.co.id                                  | lata         |
|      | Nomor Handphone                             | 0851238190                                                | ala          |
|      | Nomor Telepon Rumah                         | -                                                         | ata          |
|      | Anda Anak ke Berapa?                        | 2                                                         | lata         |
|      | Berapa Saudara yang Anda Miliki?            | 1                                                         | lata         |
| ode  |                                             | Simpan                                                    | bata<br>\$LO |

### 4. Borang Informasi Keluarga

Borang informasi keluarga merupakan borang yang berisi data-data tentang ayah, ibu atau wali Anda, termasuk biodata, pendidikan terakhir, dan pekerjaan sekarang.

| ata  | pokok                                 | Rei                                      | fresh | 4140057089 as Calon Mahasisv |
|------|---------------------------------------|------------------------------------------|-------|------------------------------|
|      | Isian Data Pokok : Informasi Keluarga |                                          |       | ×                            |
| : 0  |                                       |                                          |       |                              |
| i Da | Nama Ayah/Wali                        | Sukija                                   |       |                              |
| lana | Status Ayah/Wali                      | ● Hidup 🔘 Meninggal                      |       | si                           |
|      | Hubungan dengan Ayah/Wali             | 🔾 Ayah Tiri 💿 Ayah Kandung 🔾 Ayah Angkat |       | pata                         |
|      | Nama Ibu/Wali                         | Sukina                                   |       | bata                         |
|      | Status Ibu/Wali                       | 💿 Hidup 🔘 Meninggal                      |       | bata                         |
|      | Pendidikan Terakhir Ayah/Wali         | \$1/D4                                   |       | pata                         |
|      | Pendidikan Terakhir Ibu/Wali          | \$1/D4 <b>\$</b>                         |       | bata                         |
|      | Data Pekerjaan Ayah/Wali              | Buruh \$                                 |       | Jata                         |

Khusus untuk data pekerjaan Ayah, Ibu atau Wali silakan cermati penjelasan untuk tiap kategori-kategori pekerjaan sebagai berikut:

| Kategori Pekerjaan   | Item Borang yang harus diisi                                                                                                    | Keterangan                                                                                                    |
|----------------------|----------------------------------------------------------------------------------------------------|----------------------------------------------------------------------------------------------------|
| Tidak bekerja        | -                                                                                                    | -                                                                                                    |
| Nelayan              | - Jenis nelayan (kecil, besar,<br>sedang)<br>- Jangkauan tangkapan<br>(selat/laut, rawa danau sungai,<br>samudra, pesisir)                                                                                                    | <ul> <li>* Nelayan kecil adalah nelayan<br/>yang menyewa perahu untuk<br/>menangkap ikan, Nelayan<br/>sedang adalah nelayan yang<br/>memiliki perahu sendiri untuk<br/>menangkap ikan, dan Nelayan<br/>Besar adalah nelayan yang<br/>menyewakan perahunya untuk<br/>nelayan lain.</li> <li>* Jangkauan tangkapan adalah<br/>jangkauan umum perahu dan<br/>area penangkapan ikan yang<br/>dilakukan</li> </ul>                                                |
| Pegawai Negeri Sipil | - Nama instansi<br>- Golongan/ruang<br>- Jenis PNS (Dosen, guru, PNS<br>Pemda, TNI, Polri, Tenaga<br>Kependidikan, PNS Pusat)                                                                                                    | <ul> <li>* PNS Pusat adalah PNS yang bekerja dibawah kementerian, badan, biro, atau lembaga pemerintah pusat.</li> <li>* PNS Pemda adalah PNS yang bekerja dibawah Pemda, kecuali Guru.</li> </ul>                                                                                                    |
| Pegawai Swasta       | - Nama perusahaan<br>- Jenis perusahaan (BUMN,<br>BUMD, Pendidikan, Koperasi,<br>PT/CV/UD)<br>- Jabatan dalam perusahaan                                                                                                    | * Jenis perusahaan pendidikan<br>antara lain lembaga pendidikan<br>tinggi, menengah, dasar, AUD<br>dll                                                                                                    |
| Buruh                | <ul> <li>Nama perusahaan</li> <li>Jenis perusahaan (BUMN,<br/>BUMD, Pendidikan, Koperasi,<br/>PT/CV/UD)</li> <li>Jenis buruh (buruh tambang,<br/>buruh pabrik, buruh kasar,<br/>buruh musiman, buruh tani,<br/>buruh harian)</li> </ul> | <ul> <li>* Buruh tambang adalah buruh<br/>pada usaha eksplorasi tambang</li> <li>* Buruh kasar adalah buruh<br/>yang membantu<br/>pemindahan/pengangkutan<br/>bahan/hasil produksi</li> <li>* Buruh musiman adalah buruh<br/>yang hanya bekerja pada<br/>waktu/musim tertentu, seperti<br/>musim panen, musim tebang</li> <li>* Buruh harian adalah buruh<br/>yang bekerja pada suatu usaha<br/>yang digaji dan bekerja dalam<br/>tempo hari saja</li> </ul> |
| Petani               | - Jenis Petani (pemilik &<br>penggarap, penggarap)<br>- Hasil pertanian (palawija, padi,<br>buah-buahan & sayur-sayuran,<br>rumput laut, garam, tembakau)                                                                               | * Petani penggarap adalah<br>petani yang hanya menggarap<br>lahan pertanian yang disewa<br>atau bukan miliknya                                                                                                    |

|            |                                                                                                   | <ul> <li>* Petani pemilik &amp; penggarap<br/>adalah petani yang memiliki dan<br/>menggarap lahan pertaniannya</li> <li>* Hasil pertanian dapat dipilih<br/>lebih dari satu</li> </ul> |
|------------|---------------------------------------------------------------------------------------------------|----------------------------------------------------------------------------------------------------|
| Wiraswasta | - Jenis usaha (produksi,<br>perdagangan, jasa)<br>- Jumlah modal usaha<br>- Laba bersih per tahun | <ul> <li>* Jumlah modal usaha adalah<br/>jumlah modal bersih pada tahun<br/>ini</li> <li>* Laba bersih per tahun adalah<br/>laba bersih pada tahun<br/>keuangan terakhir</li> </ul>    |

Deskripsikan pula tentang pekerjaan Ayah, Ibu atau Wali anda pada kolom yang ditentukan. Klik tombol **Simpan** untuk menyimpan perubahan data.

| Data Pekerjaan Ayah/Wali      | Wiraswasta 💠                    |
|-------------------------------|---------------------------------|
| Jenis Usaha                   | 🗌 Produksi 📄 Perdagangan 📄 Jasa |
| Jumlah Modal Usaha            |                                 |
| Laba Bersih per Tahun         |                                 |
| Deskripsi Pekerjaan Ayah/Wali | 1                               |
|                               |                                 |
| Data Pekerjaan Ibu/Wali       | - pilih -                       |
| Deskripsi Pekerjaan Ibu/Wali  |                                 |
|                               |                                 |
|                               | Simpan                          |
|                               |                                 |

## 5. Borang Informasi Tanggungan Keluarga

Borang informasi tanggungan keluarga adalah borang yang berisi data-data jumlah orang yang tinggal serumah dengan Anda, jumlah saudara kandung, jumlah saudara kandung yang sedang atau pernah kuliah, atau jumlah saudara kandung yang sedang sekolah.

| Isian | sian Data Pokok : Informasi Jumlah Tanggungan Keluarga |        |            |  |  |  |  |  |
|-------|--------------------------------------------------------|--------|------------|--|--|--|--|--|
| Isia  | Isian data pokok berhasil disimpan.                    |        |            |  |  |  |  |  |
| No.   | Jenis Informasi                                        | Jumlah | Keterangan |  |  |  |  |  |
| 1     | Jumlah orang yang tinggal serumah                      | 4      |            |  |  |  |  |  |
| 2     | Jumlah saudara kandung                                 | 1      |            |  |  |  |  |  |
| 3     | Jumlah saudara kandung pernah/sedang kuliah            |        |            |  |  |  |  |  |
| 4     | Jumlah saudara kandung sekolah                         | 1      |            |  |  |  |  |  |
|       | Simpan                                                 |        |            |  |  |  |  |  |
|       |                                                        |        |            |  |  |  |  |  |

#### 6. Borang Daftar Saudara Kandung

Borang daftar saudara kandung adalah borang berisi biodata saudara kandung Anda. Untuk menambahkan data saudara kandung, silakan tulis Nama Lengkap, jenis kelamin, tanggal lahir, status kawin, pekerjaan dari saudara kandung Anda. Klik tombol **Simpan** untuk menyimpang data baru tersebut.

| Nama Lengkap  | Asep Kurniaji           |    |
|---------------|-------------------------|----|
| Jenis Kelamin | 💿 Laki-laki 🔘 Perempuan |    |
| Tanggal Lahir | 2002-02-07              |    |
| Status Kawin  | Belum Kawin             |    |
| Pekerjaan     | Pelajar                 | \$ |
| Keterangan    | Pelajar SD 1 Kuningan   |    |
|               | Simpan                  |    |

Data yang telah tersimpan dapat dilihat pada bagian bawah dari borang tersebut.

| No | Nama Lengkap  | Jenis Kelamin | Tanggal Lahir | Status Kawin | Pekerjaan | Keterangan            |
|----|---------------|---------------|---------------|--------------|-----------|-----------------------|
| 1  | Asep Kurniaji | Laki-laki     | 2002-02-07    | Belum Kawin  | Pelajar   | Pelajar SD 1 Kuningan |
|    |               |               |               |              |           |                       |
|    |               |               |               |              |           |                       |

Untuk menambahkan data baru, silakan ulangi langkah yang sama dan klik lagi tombol **Simpan**. Ulangi sampai seluruh data saudara kandung anda sudah lengkap!

#### 7. Borang Informasi Rumah

Borang informasi rumah adalah borang berisi data-data kepemilikan rumah, tahun perolehan/pembangunan rumah, sumber listrik, daya listrik, luas tanah, luas bangunan, NJOP/m<sup>2</sup> dari tanah/bangunan, dan jarak rumah dari pusat kota (dalam satuan kilometer).

| Isian | Isian Data Pokok : Informasi Rumah × |                      |            |  |  |  |
|-------|--------------------------------------|----------------------|------------|--|--|--|
| No.   | Jenis Informasi                      | Isian                | Keterangan |  |  |  |
| 1     | Status Kepemilikan Rumah             | Mis. : Milik Sendiri |            |  |  |  |
| 2     | Tahun Perolehan Rumah                |                      |            |  |  |  |
| 3     | Sumber Listrik                       |                      |            |  |  |  |
| 4     | Daya Listrik (watt)                  |                      |            |  |  |  |
| 5     | Luas Tanah (m2)                      |                      |            |  |  |  |
| 6     | Luas Bangunan (m2)                   |                      |            |  |  |  |
| 7     | NJOP/Meter                           |                      |            |  |  |  |
| 8     | Bahan Atap Rumah                     |                      |            |  |  |  |
| 9     | Bahan Lantai Rumah                   |                      |            |  |  |  |
| 10    | Bahan Tembok Rumah                   |                      |            |  |  |  |
| 11    | Jarak Rumah dari Pusat Kota (km)     |                      |            |  |  |  |

#### Keterangan:

- Luas tanah, luas bangunan dan NJOP/m<sup>2</sup> dapat dilihat pada Surat Pemberitahuan Pajak Terhutang Pajak Bumi dan Bangunan (SPPT PBB).

- Besar daya listrik dapat dilihat pada Rekening Listrik bulan terakhir (jika menumpang atau tidak menggunakan listrik silakan isi 0 dan tulis deskripsinya pada kolom keterangan)

#### 8. Borang Kondisi Rumah

Borang kondisi rumah adalah borang yang berisi data-data deskripsibagian bangunan atau kondisi bagian bangunan rumah yang dipakai sampai saat ini. Bagian bangunan yang wajib Anda isikan antara lain: dinding ruang utama, lantai ruang utama, atap, kamar mandi, dapur, ruang tamu, ruang tengah/ruang keluarga, ruang tidur, teras dan garasi. Tiap bagian telah dilengkapi dengan pilihan deskriptif tentang kondisi bagian bangunan yang umum di masyarakat, silakan **Pilih pada pilihan yang paling mendekati kondisi sebenarnya**, tuliskan informasi tambahan seputar kondisi bagian bangunan pada kolom *keterangan* jika diperlukan.

| No. | Bagian                | Kondisi   | Keterangan |
|-----|-----------------------|-----------|------------|
| 1   | Dinding Ruang Utama   | - pilih - | \$         |
| 2   | Lantai Ruang Utama    | - pilih - | \$         |
| 3   | Atap                  | - pilih - | \$         |
| 4   | Kamar Mandi           | - pilih - | \$         |
| 5   | Dapur                 | - pilih - | \$         |
| 6   | Ruang Tamu            | - pilih - | \$         |
| 7   | Ruang Tengah/Keluarga | - pilih - | \$         |
| 8   | Ruang Tidur           | - pilih - | \$         |
| 9   | Teras                 | - pilih - | \$         |
| 10  | Garasi                | - pilih - | \$         |

Klik pada tombol **Simpan** untuk menyimpan perubahan data.

## 9. Borang Kondisi MCK, Penerangan dan Telekomunikasi

Borang ini adalah borang berisi kondisi sanitasi keluarga anda (*mandi, cuci, kakus*), kondisi sumber penerangan rumah dan pengeluarannya, serta data pengeluaran biaya telekomunikasi yang dikeluarkan keluarga.

| • | Bagian                                                                  | Kondisi                   |    | Keterangan |
|---|-------------------------------------------------------------------------|---------------------------|----|------------|
| 1 | Mandi                                                                   | - pilih -                 | \$ |            |
| 2 | Cuci                                                                    | - pilih -                 | \$ |            |
| 3 | Kakus                                                                   | - pilih -                 | Å  |            |
| 4 | Sumber Air                                                              | - pilih -                 | A. |            |
| 5 | Rata-rata Blaya Rekening Air per Bulan                                  | Masukkan nominal (rupiah) |    |            |
| 6 | Listrik/Penerangan                                                      | - pilih -                 | ¢  |            |
| 7 | Rata-rata Biaya Rekening Listrik per Bulan                              | Masukkan nominal (rupiah) |    |            |
| 8 | Rata-rata Biaya Rekening Pulsa Telepon/HP per Bulan untuk<br>Sekeluarga | Masukkan nominal (rupiah) |    |            |
| 9 | Rata-rata Biaya Rekening Internet per Bulan untuk Sekeluarga            | Masukkan nominal (rupiah) |    |            |

Keterangan:

- Rata-rata biaya rekening air per bulan dapat dilihat pada surat Tagihan Biaya PAM dari penyalur air, atau jika menggunakan fasilitas PAM Umum (Milik desa/kelurahan). Isi dengan angka 0 jika anda tidak menggunakan PAM, Sumur Umum atau Ledeng Umum.
- *Rata-rata biaya rekening listrik per bulan* dapat dilihat pada Rekening Listrik bulan terakhir dari PLN.
- *Rata-rata biaya rekening internet per bulan* sekeluarga dapat dihitung dari rata-rata biaya berlangganan Internet sambungan tetap (seperti Speedy dll) dan rata-rata biaya paket internet (untuk handphone dan smartphone) yang dikeluarkan dalam sebulan.

#### 10. Borang Kondisi Lingkungan Rumah

Borang ini adalah borang berisi data kondisi lingkungan rumah anda, seperti kondisi taman, pagar, jalan masuk dan selokan air. Silakan **Pilih pada pilihan yang paling mendekati kondisi sebenarnya**, tuliskan informasi tambahan seputar kondisi lingkungan rumah pada kolom *keterangan* jika diperlukan.

| Isian | Data Pokok : Ling | gkungan Rumah | ×          |
|-------|-------------------|---------------|------------|
| No.   | Bagian            | Kondisi       | Keterangan |
| 1     | Taman             | - pilih -     |            |
| 2     | Pagar             | - pilih -     |            |
| 3     | Jalan Masuk       | - pilih - 🔶   |            |
| 4     | Selokan Air       | - pilih -     |            |
|       |                   | Simpan        |            |

## 11. Borang Perabot Rumah Tangga dan Elektronik

Borang ini adalah borang berisi data-data perabotan rumah tangga dan perabot elektronik yang Anda miliki. Silakan **Pilih pada pilihan yang paling mendekati kondisi sebenarnya**, tuliskan informasi tambahan seputar kondisi perabot pada kolom *keterangan* jika diperlukan.

Khusus untuk harga Komputer/PC, Laptop, Smartphone/Tablet PC silakan isi dengan total harga beli barang yang dimiliki untuk masing-masing kategori. Perabot yang dihitung termasuk perabot yang dimiliki oleh orang tua dan saudara kandung Anda.

| Isian | Data Pokok : Perabot Rumah   | n Tangga & Elektronik | >          |
|-------|------------------------------|-----------------------|------------|
| No.   | Bagian                       | Kondisi               | Keterangan |
| 1     | Meja Kursi Ruang Tamu        | - pilih - 🗘           |            |
| 2     | Almari, Bifet dan Sejenisnya | - pilih - 🗘           |            |
| 3     | Meja Kursi Ruang Keluarga    | - pilih - 🗘           |            |
| 4     | Meja Kursi Ruang Makan       | - pilih - 🗘           |            |
| 5     | Meja Kursi Teras             | - pilih - 🗘           |            |
| 6     | Tempat Tidur                 | - pilih - 🗘           |            |
| 7     | Meja Rias                    | - pilih - 🗘           |            |
| 8     | TV                           | - pilih - 🗘           |            |

#### 12. Borang Informasi Sosial Ekonomi Keluarga

Borang ini adalah borang berisi data-data sosial ekonomi keluarga anda. Silakan lengkapi data-data seperti pendapatan gaji/upah dari Ayah/Wali, Ibu, penghasilan diluar gaji dari Ayah/Wali, Ibu, total hutang yang ditanggungan, besar cicilan hutang per bulan, total piutang yang dimiliki dan dapat ditagihkan, biaya pengeluaran pokok per bulan, pengeluaran transportasi, pendidikan, kesehatan dll.

| Isian | sian Data Pokok : Informasi Sosial Ekonomi Keluarga |       |            |  |  |  |
|-------|-----------------------------------------------------|-------|------------|--|--|--|
| No.   | Uraian                                              | Isian | Keterangan |  |  |  |
| 1     | Pendapatan gaji/upah (termasuk tunjangan) ayah/wali |       |            |  |  |  |
| 2     | Penghasilan di luar gaji/upah ayah/wali             |       |            |  |  |  |
| 3     | Pendapatan gaji/upah (termasuk tunjangan) ibu/wali  |       |            |  |  |  |
| 4     | Penghasilan di luar gaji/upah ibu/wali              |       |            |  |  |  |
| 5     | Total hutang                                        |       |            |  |  |  |
| 6     | Cicilan hutang per bulan                            |       |            |  |  |  |

Klik pada tombol **Simpan** untuk menyimpan perubahan data.

#### 13. Borang Kepemilikan Aset/Harta Keluarga

Borang ini adalah borang berisi data-data nilai jual dari aset/harta keluarga seperti nilai jual sawah, tanah/ladang/kebun, ternak, jumlah deposito/tabungan/giro di Bank, nilai jual perhiasan atau barang mewah yang dimiliki dll.

| lo. | Jenis Aset                             | Nilai (Rupiah) | Keterangan |
|-----|----------------------------------------|----------------|------------|
| 1   | Sawah                                  |                |            |
| 2   | Tanah/Ladang/Kebun                     |                |            |
| 3   | Ternak                                 |                |            |
| 4   | Deposito/Tabungan/Giro                 |                |            |
| 5   | Perhiasan                              |                |            |
| 6   | Lainnya (Sebutkan di Kolom Keterangan) |                |            |

Klik pada tombol **Simpan** untuk menyimpan perubahan data.

#### 14. Borang Sarana Transportasi

Borang ini adalah borang berisi data-data perkiraan harga pasar dari sarana transportasi yang anda miliki seperti perkiraan harga pasar dari mobil, motor dan/atau sepeda yang anda miliki.

| No. | Jenis Sarana               | Perkiraan Harga Pasar     | Keterangan |
|-----|----------------------------|---------------------------|------------|
| 1   | Semua Mobil yang Dimiliki  | Masukkan nominal (rupiah) |            |
| 2   | Semua Motor yang Dimiliki  | Masukkan nominal (rupiah) |            |
| 3   | Semua Sepeda yang Dimiliki | Masukkan nominal (rupiah) |            |

Klik pada tombol **Simpan** untuk menyimpan perubahan data.

#### 15. Borang Laporan lain-lain

Borang ini adalah borang yang berisi deskripsi tambahan dari kondisi keluarga dan hal-hal lain yang dapat menjadi pertimbangan penentuan kategori UKT atau pertimbangan penentuan bagi pelamar beasiswa Bidikmisi.

| Isian Data Pokok : Hal-hal yang Perlu Dilaporkan | × |
|--------------------------------------------------|---|
| Tuliskan Hal yang Perlu Dilaporkan               |   |
|                                                  |   |
|                                                  |   |
| Simpan                                           |   |

Klik pada tombol **Simpan** untuk menyimpan perubahan data.

#### 16. Borang Upload Dokumen Pendukung

Borang ini adalah fasilitas bagi Anda untuk mengupload dokumen pendukung dari isian Data Pokok Anda seperti dokumen foto rumah tampak depan, foto ruang tamu, foto dapur, foto kamar mandi, foto kamar tidur, hasil Scan/foto Pajak Kendaraan Bermotor (PKB) semua mobil/motor yang dimiliki, hasil scan/foto kartu keluarga, scan/foto rekening listrik 2 bulan terakhir, scan/foto rekening air 2 bulan terakhir, scan/foto slip gaji atau surat keterangan besar penghasilan orang tua/wali, scan/foto Pajak Bumi Bangunan tahun terakhir dari semua tanah/bangunan yang dimiliki, dan scan/foto aplikasi kredit yang dimiliki (jika memiliki hutang).

| Isian Data Pokok : Upload Dokumen Pendukung ×                           |        |  |  |
|-------------------------------------------------------------------------|--------|--|--|
| Foto rumah tampak depan                                                 | Browse |  |  |
| Foto ruang tamu                                                         | Browse |  |  |
| Foto dapur                                                              | Browse |  |  |
| Foto kamar mandi                                                        | Browse |  |  |
| Foto kamar tidur                                                        | Browse |  |  |
| Scan/Foto PKB (Pajak Kendaraan Bermotor)                                | Browse |  |  |
| Scan/Foto KK (Kartu Keluarga)                                           | Browse |  |  |
| Scan/Foto rekening listrik 2 bulan terakhir                             | Browse |  |  |
| Scan/Foto rekening telepon 2 bulan terakhir                             | Browse |  |  |
| Scan/Foto rekening air 2 bulan terakhir                                 | Browse |  |  |
| Scan/Foto slip gaji atau surat keterangan<br>penghasilan orang tua/wali | Browse |  |  |
| Scan/Foto PBB tahun terakhir                                            | Browse |  |  |
| Scan/Foto aplikasi kredit (bila memiliki hutang)                        | Browse |  |  |
|                                                                         | Simpan |  |  |

Klik tombol **Browse** pada masing-masing isian dan pilih file yang anda maksud, kemudian klik tombol **Simpan** untuk mengupload dan menyimpan file Anda.

# Finalisasi Isian Data Pokok

Proses finalisasi isian data pokok dilakukan untuk menyatakan bahwa Anda sudah selesai dalam mengisi data. **Jangan melakukan finalisasi apabila data belum lengkap** karena akan merugikan Anda sendiri.

Tampilan menu finalisasi data adalah sebagai berikut.

| Pernyataan Finalisasi Data                                                                                                    |     |
|----------------------------------------------------------------------------------------------------|-----|
| Setelah melakukan finalisasi data, Anda tidak diperbolehkan mengubah data yang sudah Anda isikan                                                                                 | ×   |
| Dengan ini saya menyatakan bahwa data pokok yang saya isikan adalah benar. Apabila ditemukan data yang tidak benar, saya bersed<br>dibatalkan statusnya sebagai mahasiswa Unnes. | lia |
| Lakukan Finalisasi Data                                                                                                    |     |

Tekan tombol "**Lakukan Finalisasi Data**" setelah yakin bahwa isian Anda lengkap. Apabila sistem menemukan bahwa isian kurang lengkap, finalisasi data akan dihentikan.

## Mencetak Formulir Isian Data Pokok

Untuk mencetak formulir isian data pokok yang telah anda lengkapi, silakan klik pada Menu

Manajemen Isian (lihat samping kiri layar). Klik pada tombol **Print** untuk mencetak dan mendownload file tersebut.

| Manajemen Data Isian |      |              |                                           |  |
|----------------------|------|--------------|-------------------------------------------|--|
| No.                  | Aksi | Nama         | Prodi                                     |  |
| 1                    |      | Kiki Baehaki | Pendidikan Teknologi Informasi & Komputer |  |

Proses cetak dapat anda lakukan setelah anda melakukan **Finalisasi** pengisian data pokok.